# CUSP 10.2 SFTP-back-upprocedure

## Inhoud

| Inleiding                                     |
|-----------------------------------------------|
| Voorwaarden                                   |
| Vereisten                                     |
| Gebruikte componenten                         |
| Reserve-procedure                             |
| Windows als SFTP-server                       |
| MAC als SFTP-server                           |
| Linux als SFTP-server                         |
| Back-upfouten                                 |
| Hoe de absolute pad op SFTP-servers te testen |

## Inleiding

Dit document beschrijft hoe u Cisco Unified Session Initiation Protocol (SIP) Proxy (CUSP) 10.2 of hoger kunt configureren om back-ups te maken met Secure File Transfer Protocol (SFTP).

CUSP 10.2 ondersteunt alleen SFTP en vereist Absolute Path te gebruiken die niet door elke SFTP applicatie wordt verwerkt; dit document geeft richtlijnen om dit op te zetten met drie verschillende platforms als SFTP Servers.

Bijgedragen door Luis Ramirez, Cisco TAC Engineer.

## Voorwaarden

### Vereisten

Cisco raadt kennis van de volgende onderwerpen aan:

- SFTP
- KUSSEN
- Windows
- Linux
- MAC

### Gebruikte componenten

De informatie in dit document is gebaseerd op de volgende softwareversies:

- CUSP 10.2
- Windows 10
- Windows Server 2019

- Ubuntu 18.04
- MAC Mojave

De informatie in dit document is gebaseerd op de apparaten in een specifieke laboratoriumomgeving. Alle apparaten die in dit document worden beschreven, hadden een opgeschoonde (standaard)configuratie. Als uw netwerk live is, moet u zorgen dat u de potentiële impact van elke opdracht begrijpt.

## Reserve-procedure

CUSP 10.2 elimineert de ondersteuning van FTP en staat SFTP alleen toe om veiligheidsredenen.

Met deze wijziging vereist CUSP Absolute Path om te kunnen worden geconfigureerd voor de back-up- en terugzetprocedures, maar deze opties worden door veel Windows SFTP-toepassingen niet verwerkt.

Deze opties bieden de stappen om CUSP Backups in te stellen met Windows, MAC en Linux als SFTP-servers en hoe u ook servers kunt instellen.

Opmerking: controleer de <u>GUI Administration Guide voor</u> Cisco <u>Unified SIP Proxy release 10.2 voor</u> meer informatie over CUSP 10.2-back-ups

### Windows als SFTP-server

Windows 10 en Windows Server 2016 op de nieuwste versies hebben de optie om Open te installeren die ook voor SFTP kan worden gebruikt.

Instellen SFTP-server.

Ga naar Apps & features in System Windows Instellingen en selecteer Optionele functies.

| Settings                |                                                                                                    |  |  |
|-------------------------|----------------------------------------------------------------------------------------------------|--|--|
| ŵ Home                  | Apps & features                                                                                               |  |  |
| Find a setting $\wp$    | Choose where to get apps                                                                                      |  |  |
| Apps                    | Installing apps only from Windows Store helps protect your device.                                            |  |  |
| E Apps & features       | Anywhere                                                                                                    |  |  |
| E Default apps          | Apps & features                                                                                               |  |  |
| 印 <u>1</u> Offline maps | Optional features                                                                                             |  |  |
| Apps for websites       | App execution aliases                                                                                         |  |  |
| □ Video playback        | Search, sort, and filter by drive. If you would like to uninstall or move an<br>app, select it from the list. |  |  |
| Startun                 | Search this list ,0                                                                                           |  |  |

Als OpenSSH-client en OpenSSH-server niet worden weergegeven in de lijst zoals reeds is geïnstalleerd, selecteert u Functie toevoegen.

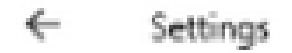

# 

## **Optional features**

### See optional feature history

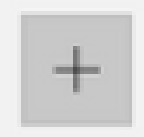

Add a feature

Zoek naar OpenSSH-client en OpenSSH-server en laat deze installeren.

Opmerking: als deze opties niet in de lijst worden weergegeven, zorg er dan voor dat er verbinding met internet is en dat Windows de nieuwste updates heeft geïnstalleerd.

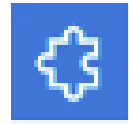

OpenSSH Client

₹3

OpenSSH Server

4.71 MB

5.05 MB

Open na installatie Services en start de service voor OpenSSH SSH Server.

#### Services

File Action View Help

| Services (Local) | Name                         |             | Description                                      | Status  | Startup Type | Log On As     |
|------------------|------------------------------|-------------|--------------------------------------------------|---------|--------------|---------------|
|                  | Offline Files                |             | The Offline Files service performs maintenance   |         | Manual (Trig | Local Syste   |
|                  | OpenSSH Authentication Agent |             | Agent to hold private keys used for public key a |         | Disabled     | Local Syste   |
|                  | 😳 OpenSSH SSH Server         | -           | SSH protocol based service to provide secure en  |         | Manual       | Local Syste   |
|                  | Q Optimize drives            | Start       | Helps the computer run more efficiently by opti  |         | Manual       | Local Syste   |
|                  | Q Parental Controls          | Stop        | Enforces parental controls for child accounts in |         | Manual       | Local Syste   |
|                  | Q: Payments and NFC/SE Man   | Pause       | Manages payments and Near Field Communica        |         | Manual (Trig | Local Service |
|                  | Resolution Prote             | Resume      | Enables serverless peer name resolution over th  |         | Manual       | Local Service |
|                  | Reer Networking Grouping     | Restart     | Enables multi-party communication using Peer     |         | Manual       | Local Service |
|                  | Q Peer Networking Identity M | NEXON       | Provides identity services for the Peer Name Res |         | Manual       | Local Service |
|                  | Reformance Counter DLL F     | All Tasks > | Enables remote users and 64-bit processes to q   |         | Manual       | Local Service |
|                  | Reformance Logs & Alerts     | Patrach     | Performance Logs and Alerts Collects performa    |         | Manual       | Local Service |
|                  | Q Phone Service              | inging an   | Manages the telephony state on the device        |         | Manual (Trig | Local Service |
|                  | Q Plug and Play              | Properties  | Enables a computer to recognize and adapt to h   | Running | Manual       | Local Syste   |
|                  | Q PNRP Machine Name Public   | Hala        | This service publishes a machine name using th   |         | Manual       | Local Service |
|                  | Reportable Device Enumerator | нер         | Enforces group policy for removable mass-stor    |         | Manual (Trig | Local Syste   |
|                  | Q Power                      |             | Manages power policy and power policy notific    | Running | Automatic    | Local Syste   |

De basismap voor de SFTP-server is de Windows-gebruiker waar de service wordt uitgevoerd.

In dit voorbeeld is de wortel C:\Users\luirami2

Opmerking: meer informatie over dit proces vindt u op de Microsoft-website

#### CUSP-configuratie

Aangezien CUSP moet worden geconfigureerd met de Absolute Path van de SFTP-server, zijn er twee opties die kunnen worden geconfigureerd.

- 1. Het absolute pad naar de rootmap.
  - sftp://SFTP IP-adres server/C:/Gebruikers/luirami2
- 2. Absolute pad dat naar een andere map binnen Root gaat.
  - sftp://SFTP IP-adres server/C:/Gebruikers/luirami2/Desktop/CUSP10.2

Gebruikersnaam en wachtwoord moeten hetzelfde zijn om in te loggen op de Windows-account.

| սևսև                                     |                                 |               |                     |  |  |  |  |
|------------------------------------------|---------------------------------|---------------|---------------------|--|--|--|--|
| cisco Unified SIP Proxy                  |                                 |               |                     |  |  |  |  |
| ▹ Configure                              | Administration > Backup/Restore |               |                     |  |  |  |  |
| ► System                                 |                                 |               |                     |  |  |  |  |
| ► Monitor                                | Configuration                   |               |                     |  |  |  |  |
| ▶ Reports                                | Apply                           |               |                     |  |  |  |  |
| <ul> <li>Administration</li> </ul>       | All fields are required         | 1             |                     |  |  |  |  |
| <ul> <li>Backup / Restore</li> </ul>     |                                 |               |                     |  |  |  |  |
| Configuration                            | Server URL:                     | sftp:// /C:/l | Jsers/luirami2/Desk |  |  |  |  |
| Start Backup                             | User ID:                        |               |                     |  |  |  |  |
| Scheduled Backups<br>Start Restore       | Password:                       | ••••••        |                     |  |  |  |  |
| Control Panel                            | Confirm Password:               | •••••         |                     |  |  |  |  |
| <ul> <li>Manage Configuration</li> </ul> | Maximum revisions:              | 5             |                     |  |  |  |  |
| Restore Defaults / Rollback              |                                 |               |                     |  |  |  |  |
| Smart License                            |                                 |               |                     |  |  |  |  |
| Configuration                            |                                 |               |                     |  |  |  |  |
| License Summary                          |                                 |               |                     |  |  |  |  |
| Manage Inactivity Timeout                |                                 |               |                     |  |  |  |  |
| <ul> <li>Patch Upgrade</li> </ul>        |                                 |               |                     |  |  |  |  |
| Configuration                            |                                 |               |                     |  |  |  |  |
| Start Upgrade                            |                                 |               |                     |  |  |  |  |
| ▶ Troubleshoot                           |                                 |               |                     |  |  |  |  |

### MAC als SFTP-server

Op een MAC PC met Mojave of latere versies is SFTP Server al een optie, maar moet ingeschakeld worden.

Instellen SFTP-server.

Selecteer onder Systeemvoorkeuren Delen en controleer vervolgens de vakjes Bestanden delen en Inloggen op afstand.

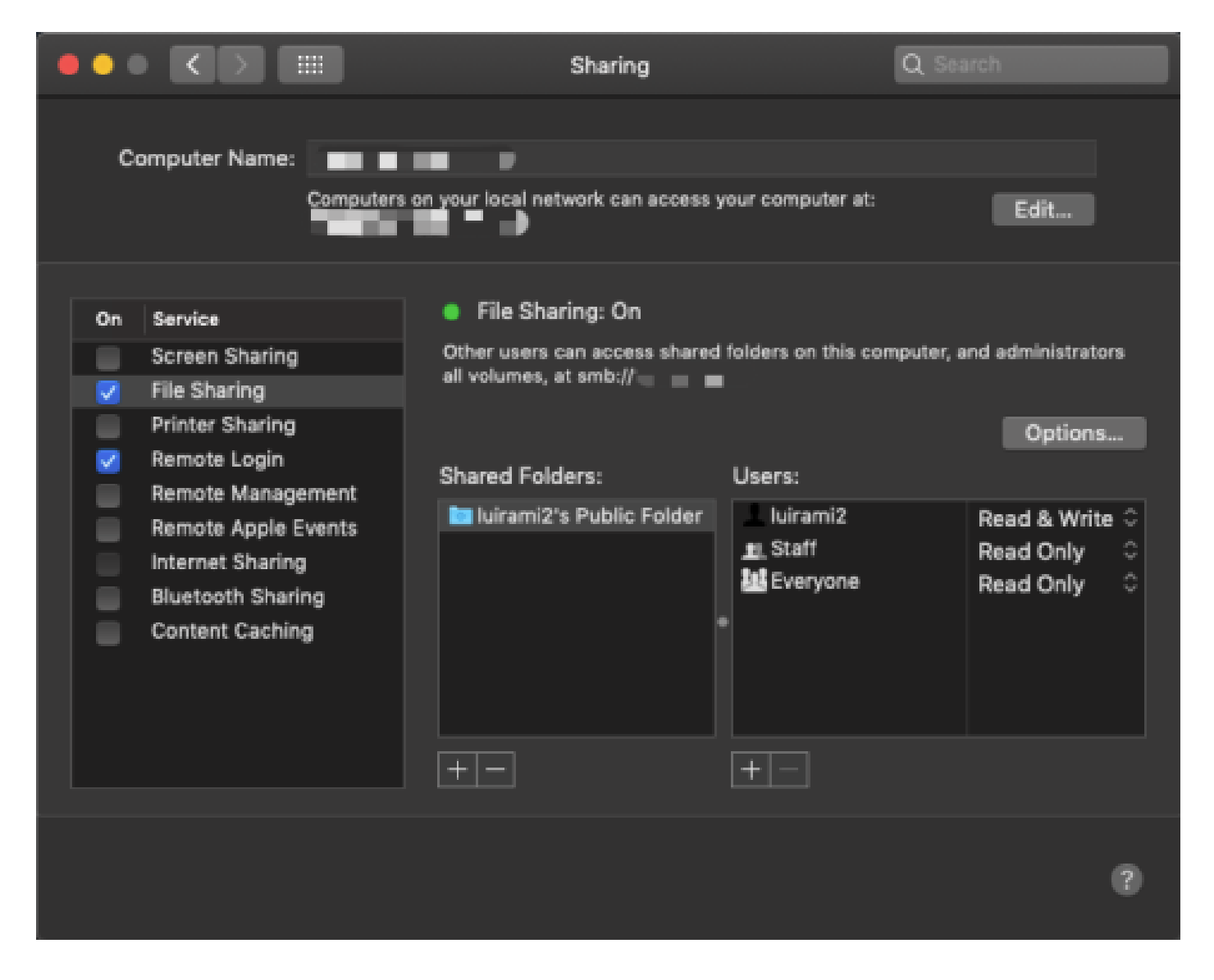

Deze opties maken SFTP mogelijk met een rootmap van de MAC PC-gebruiker waar de service wordt uitgevoerd.

In dit voorbeeld is de wortel is /Gebruikers/luirami2

CUSP-configuratie.

Aangezien CUSP moet worden geconfigureerd met de Absolute Path van de SFTP-server, zijn er twee opties die kunnen worden geconfigureerd.

- 1. Het absolute pad naar de rootmap.
  - sftp://SFTP IP-adres server/gebruikers/luirami2
- 2. Absolute pad dat naar een andere map binnen Root gaat.
  - sftp://SFTP IP-adres van server/gebruikers/luirami2/CUSP10.2

Gebruikersnaam en wachtwoord moeten hetzelfde zijn om in te loggen op de MAC PC-account.

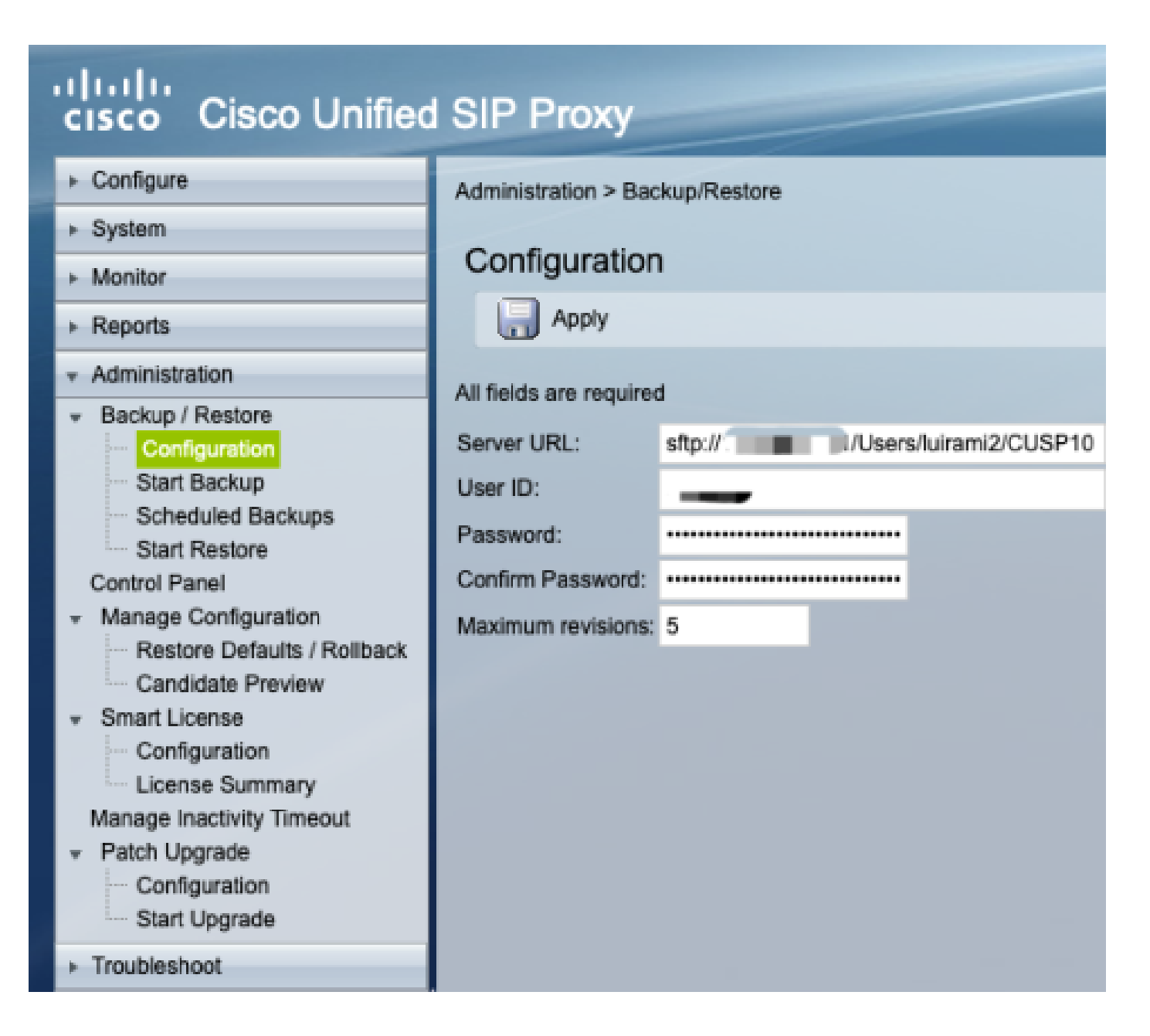

### Linux als SFTP-server

Voor Linux moet SSH geïnstalleerd worden om het als SFTP Server te kunnen gebruiken.

Dit voorbeeld is met Ubuntu 18.04.

Instellen SFTP-server.

Installeer SSH met de opdracht sudo apt installeer ssh

#### <#root>

root@ubuntu:~\$

sudo apt install ssh

Reading package lists... Done Building dependency tree Reading state information... Done The following

Na de installatie kunt u het bestand /etc/ssh/sshd\_config aan het einde van het document wijzigen.

sudo vi /etc/ssh/sshd\_config

Match group sftp ChrootDirectory /home X11Forwarding no AllowTcpForwarding no ForceCommand internal-sftp

Sla de wijzigingen op en start de SSH-service opnieuw met deze opdracht.

opnieuw opstarten via sudo-service

Deze opties maken SFTP mogelijk met een Root Folder van de Linux-gebruiker waar de service wordt uitgevoerd.

In dit voorbeeld is de wortel is /home/luirami2

CUSP-configuratie.

Aangezien CUSP moet worden geconfigureerd met de Absolute Path van de SFTP-server, zijn er twee opties die kunnen worden geconfigureerd.

- 1. Het absolute pad naar de rootmap.
  - sftp://SFTP IP-adres server/home/luirami2
- 2. Absolute pad dat naar een andere map binnen Root gaat.
  - sftp://SFTP IP-adres server/home/luirami2/SFTP/CUSP10.2

Gebruikersnaam en wachtwoord moeten hetzelfde zijn om in te loggen op de Linux PC-account.

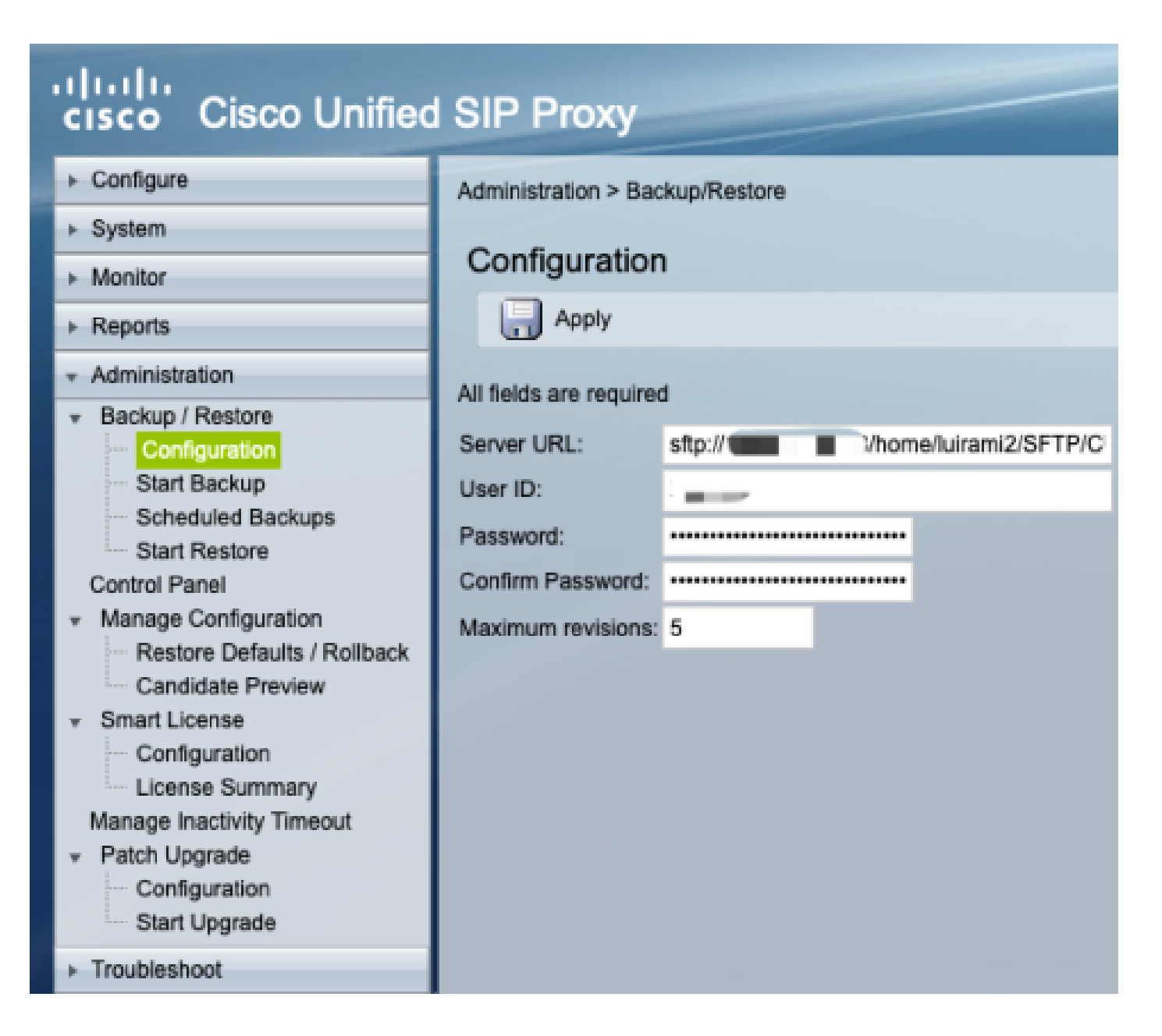

## Back-upfouten

Wanneer een back-up of terugzetten mislukt, wordt een fout weergegeven onder Rapport, of Back-upgeschiedenis of Herstelgeschiedenis.

Al deze fouten zijn client-URL (CURL)-reacties, ze drukken allemaal de retourwaarde: maar slechts een deel is de definitie.

De foutencodes van de KRULL kunnen hier worden gevonden.

## Hoe de absolute pad op SFTP-servers te testen

Vanuit een Linux-server kan CURL worden getest met een SFTP-server om te weten of deze Absolute Path begrijpt of alleen Afgekorte Path.

Deze vijf opdrachten kunnen worden gebruikt voor het testen van verificatie/directory List, Upload, Download, Delete en Directory creation.

Indien getest met ingekort pad dient dit prima te werken.

<#root>

Authentication and Directory List

root@ubuntu:~\$

curl -k "sftp://SFTP IP:22/" --user "username:pasword"

drw-rw-rw 1 root root 0 Sep 11 18:19 . drw-rw-rw 1 root root 0 Sep 11 18:19 . -rw-rw-rw 1 root root 38 Sep 11 18:04 TextFile.txt

Upload a file

root@ubuntu:~\$

curl -k "sftp://SFTP IP:22/" --user "username:pasword" -T "/home/TestCapture.pcap" --ftp-create-dirs

% Total % Received % Xferd Average Speed Time Time Time Current Dload Upload Total Spent Left Speed 100 11.8M 0 0 100 11.8M 0 4143k 0:00:02 0:00:02 --:--:- 4142k 100 11.8M 0 0 100 11.8M 0 4142k 0:00:02 0:00:02 --:--:- 4142k

Download a file

root@ubuntu:~\$

curl -k "sftp://SFTP IP:22/TextFile.txt" --user "username:pasword" -o "/home/TextFile.txt" --ftp-create-

% Total % Received % Xferd Average Speed Time Time Time Current Dload Upload Total Spent Left Speed 100 38 100 38 0 0 181 0 --:--:-- --:--- 181 100 38 100 38 0 0 181 0 --:--:-- --:--- 181

Delete a file

root@ubuntu:~\$

curl -k "sftp://SFTP IP:22/" --user "username:pasword" -Q "-RM TestCapture.pcap" --ftp-create-dirs

drw-rw-rw 1 root root 0 Sep 11 18:23 .
drw-rw-rw 1 root root 0 Sep 11 18:23 .
-rw-rw-rw 1 root root 12386208 Sep 11 18:23 TestCapture.pcap
-rw-rw-rw 1 root root 38 Sep 11 18:04 TextFile.txt

```
Create a Directory

root@ubuntu:~$

curl -k "sftp://SFTP IP:22/" --user "username:pasword" -Q "-MKDIR /DirectoryFolder" --ftp-create-dirs

drw-rw-rw 1 root root 0 Sep 11 18:23 .

-rw-rw-rw 1 root root 38 Sep 11 18:04 TextFile.txt

Authentication and Directory List (TestCapture.pcap has been deleted and DirectoryFolder has been create

root@ubuntu:~$

curl -k "sftp://SFTP IP:22/" --user "username:pasword"

drw-rw-rw 1 root root 0 Sep 11 18:24 .

drw-rw-rw 1 root root 0 Sep 11 18:24 .

drw-rw-rw 1 root root 0 Sep 11 18:24 .

drw-rw-rw 1 root root 0 Sep 11 18:24 DirectoryFolder

-rw-rw 1 root root 0 Sep 11 18:24 DirectoryFolder

-rw-rw 1 root root 38 Sep 11 18:04 TextFile.txt
```

Indien getest met Absolute Path en de SFTP Server accepteert dit niet, wordt elke opdracht afgewezen met reden 9CURLE\_REMOTE\_ACCESS\_DENIED, dezelfde fout CUSP wordt weergegeven wanneer de SFTP Server gebruikt de CURL commando's weigert vanwege het gebruik van Absolute Path.

#### CURLE\_REMOTE\_ACCESS\_DENIED (9)

Ontzegde toegang tot het middel in URL wordt gegeven dat. Voor FTP gebeurt dit terwijl de map op afstand wordt gewijzigd.

<#root>

Authentication and Directory List

root@ubuntu:~\$

curl -k "sftp://SFTP IP:22/C:/Users/Administrator/Desktop/CUSP10.2" --user "username:pasword"

curl: (9) Could not open remote file for reading: SFTP server: Permission deni

#### root@ubuntu:~\$

curl -k "sftp://SFTP IP:22/C:/Users/Administrator/Desktop/CUSP10.2" --user "username:pasword" -T "/home,

% Total % Received % Xferd Average Speed Time Time Time Current Dload Upload Total Spent Left Speed 0 0 0 0 0 0 0 0 --:--:- 0:00:01 --:-- 0 0 0 0 0 0 0 0 0 --:--:- 0:00:01 --:-- 0

curl: (9) Access denied to remote resource

Download a file

root@ubuntu:~\$

curl -k "sftp://SFTP IP:22/C:/Users/Administrator/Desktop/CUSP10.2/TextFile.txt" --user "username:paswor

% Total % Received % Xferd Average Speed Time Time Time Current Dload Upload Total Spent Left Speed 0 0 0 0 0 0 0 0 --:--:- 0:00:01 --:-- 0 0 0 0 0 0 0 0 0 --:--:- 0:00:01 --:-- 0

curl: (9) Could not open remote file for reading: SFTP server: Permission deni

Delete a file

root@ubuntu:~\$

curl -k "sftp://SFTP IP:22/C:/Users/Administrator/Desktop/CUSP10.2" --user "username:pasword" -Q "-RM Te

curl: (9) Could not open remote file for reading: SFTP server: Permission deni

Create a Directory

root@ubuntu:~\$

curl -k "sftp://SFTP IP:22/C:/Users/Administrator/Desktop/CUSP10.2" --user "username:pasword" -Q "-MKDIN

curl: (9) Could not open remote file for reading: SFTP server: Permission deni

### Over deze vertaling

Cisco heeft dit document vertaald via een combinatie van machine- en menselijke technologie om onze gebruikers wereldwijd ondersteuningscontent te bieden in hun eigen taal. Houd er rekening mee dat zelfs de beste machinevertaling niet net zo nauwkeurig is als die van een professionele vertaler. Cisco Systems, Inc. is niet aansprakelijk voor de nauwkeurigheid van deze vertalingen en raadt aan altijd het oorspronkelijke Engelstalige document (link) te raadplegen.